## 台湾の財団法人リスト検索方法

経済部商業司のウェブサイト「全國商工行政服務入口網」から 経済部主管の財団法人の名簿の検索が可能です。 https://gcis.nat.gov.tw/mainNew/index.jsp

①「商工 査詢服務」の「相關資訊 査詢服務」をクリック

| 程調部商業司<br>全國商工行政服務入口網<br>DEFAITNENT OF COMMERCE, MORA<br>COMMERCE REDUSTRIAL SEAVICE FORTAL |       |      |      | - 郵站攀覽  回言頁  Englishi 簡易版  首長信職  經濟部tacebooki 公務專題  💦 🌊 |      |       |                 |        |           |
|---------------------------------------------------------------------------------------------|-------|------|------|---------------------------------------------------------|------|-------|-----------------|--------|-----------|
| 認識商業司                                                                                       | 新聞與公告 | 線上中辦 | 主要業務 | 商工查詢服務                                                  | 法規資訊 | 資料下載  | 便民服務            | 資訊圈地   |           |
| 首頁〉商工藝                                                                                      | 動服務   |      |      |                                                         |      | 【熱門查詢 | 全站檢票<br>】公司/廢業/ | 工廠登記資料 | Q<br>推唱编奏 |
| 商工查詢服務                                                                                      |       |      |      |                                                         |      |       |                 |        |           |
| • 商工登記公示第                                                                                   | 和查詢服務 |      |      |                                                         |      |       |                 |        |           |
| • 公司登記查詢                                                                                    |       |      |      |                                                         |      |       |                 |        |           |
| • 商業登記查詞                                                                                    |       |      |      |                                                         |      |       |                 |        |           |
| • 有限合夥登記書                                                                                   | E的    |      |      |                                                         |      |       |                 |        |           |
| • 工廠登記查詢                                                                                    |       |      |      |                                                         |      |       |                 |        |           |
| - 統計專區                                                                                      |       |      |      |                                                         |      |       |                 |        |           |
| • 相關資訊查約8                                                                                   | ERA   |      |      |                                                         |      |       |                 |        |           |

②「經濟事務財團法人資料查詢」をクリック。

| 超清部商業司<br>全國商工行政服務入口網<br>DIFARTMENT OF COMMIRCE, MORA.<br>COMMERCE INFOOTBLAL SERVICES FORTAL | 網站導致  回首頁  Englishi 葡萄瓜  首長信箱  經濟部lacebook  公務等區  💦 🌏 |      |       |                 |        |           |
|-----------------------------------------------------------------------------------------------|-------------------------------------------------------|------|-------|-----------------|--------|-----------|
| 認識商業可 新闻與公告 線上申辦 主要業務                                                                         | 商工查納服務                                                | 法規資訊 | 資料下載  | 便民服務            | 資訊圖地   |           |
| 首頁〉商工查詢服務〉相關資訊查詢服務                                                                            |                                                       |      | 【熱門查詢 | 全站檢索<br>】公司/商業/ | 工廠登記資料 | Q<br>建隐检索 |
| 相關資訊查詢服務                                                                                      |                                                       |      |       |                 |        |           |
| • 公司及商業登記公務統計報表                                                                               |                                                       |      |       |                 |        |           |
| <ul> <li>全面動產擔保交易公示查該網站</li> </ul>                                                            |                                                       |      |       |                 |        |           |
| <ul> <li>商業行政電腦語音及爆真查詢系統</li> </ul>                                                           |                                                       |      |       |                 |        |           |
| <ul> <li>經濟事務財業法人資料查詢</li> </ul>                                                              |                                                       |      |       |                 |        |           |
| • 電子遊劇機評鑑及直触申請                                                                                |                                                       |      |       |                 |        |           |
| ■ 評鑑通過電子遊戲機名錄                                                                                 |                                                       |      |       |                 |        |           |
| • 評虛通過電子遊園機名稱直調                                                                               |                                                       |      |       |                 |        |           |
| <ul> <li>營業(稅籍)登記資料公示查詢</li> </ul>                                                            |                                                       |      |       |                 |        |           |
| <ul> <li>公司行號及有限合夥營業項目代碼表檢案系統</li> </ul>                                                      |                                                       |      |       |                 |        |           |
| 八字图会学系和会议的研究学校教育日本地的政策人                                                                       |                                                       |      |       |                 |        |           |

③「資料公開」の「8經濟部主管財團法人名冊」をクリック。

|      | $\bigcirc$ | 🖉 經濟事務財團法人資料查詢 😭 👩          |       |
|------|------------|-----------------------------|-------|
|      |            | 相關法規 文作格式 宣傳寶訊 寬甸公司 相關建成    |       |
| 實料公開 |            | 但在城上世界只有到12时期後人員也不要內面       | 78    |
|      | 2          | 成百形土壤沉开线加上对黑油人通信市里增加        | 78    |
|      | 3          | 经非新生物性力获得到为之利用占人最近年度计算      | 78    |
|      | 4          | 缩追惑主触得消耗暂消的之对墨法人最近半常调整      | 78    |
|      | 5          | 但非能主要取用地加之时第三人间的管理          | 78    |
|      |            | 經由認定發展現的之刻是法人得的實驗           | 78    |
|      | 7          | <b>经</b> 原新主要获费/终约2时第三人间的管理 | 92 7E |
|      |            | 坦率能全部利用业人名开                 | 8X 78 |
|      | 9          | 综合学生建立历代社会对第年人兼教学名开         | 11 TE |